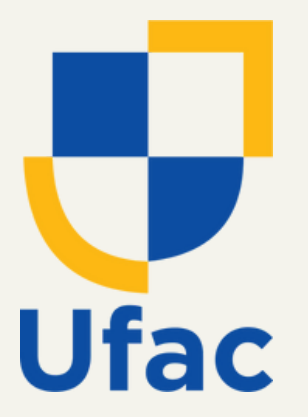

### Pró-Reitoria de Administração Diretoria de Contratos e Convênios

### MANUAL

# PASSO A PASSO

## CONSULTA DE CONTRATOS VIGENTES

2024

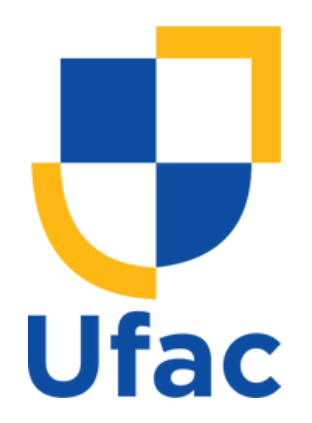

Como uma prática estratégica, a Diretoria de Contratos e Convênios (DCC) disponibiliza o manual passo a passo para consulta de contratos vigentes, de forma a garantir transparência, eficiência e controle na gestão das relações contratuais da Universidade Federal do Acre (UFAC).

Esta é uma ferramenta que tem por finalidade facilitar as consultas, o acompanhamento e o cumprimento dos compromissos estabelecidos em cada contrato, permitindo assim, uma gestão mais eficiente dos prazos, condições e obrigações contratuais.

A disponibilização deste manual permitirá ainda, acesso simplificado às informações contratuais, fortalecendo a confiança e credibilidade da instituição junto aos seus servidores, contratados e a sociedade.

**1º Passo**: o usuário deve buscar, na página oficial da instituição disponível através do link https://www.ufac.br/, o ícone "<u>ACESSO À INFORMAÇÃO</u>".

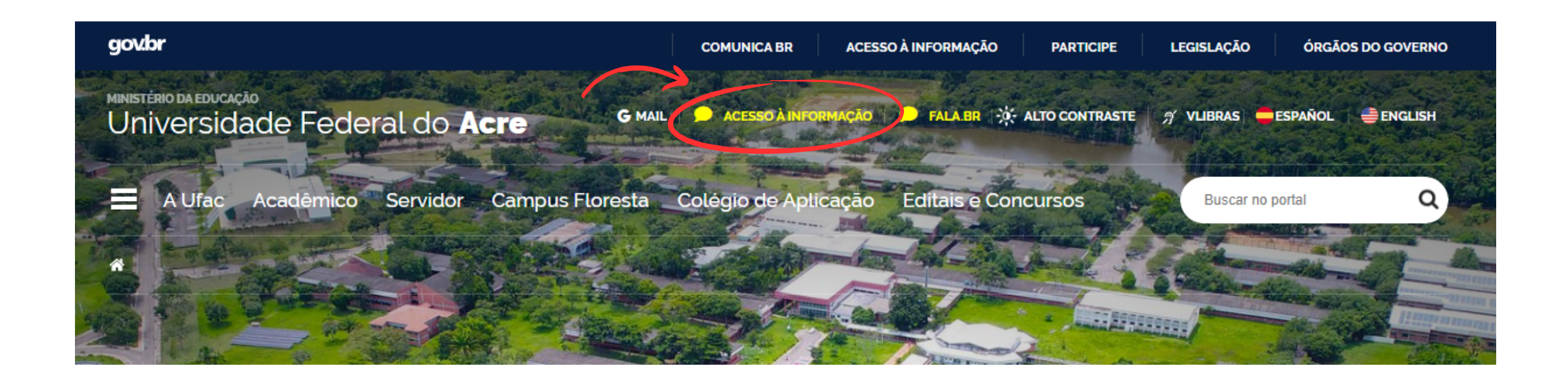

**2º Passo**: Após seguir o 1º passo, o usuário será direcionado a página "<u>Portal</u> <u>da Transparência"</u>, nesta página, deve-se clicar no ícone "<u>LICITAÇÕES E</u> <u>CONTRATOS"</u>.

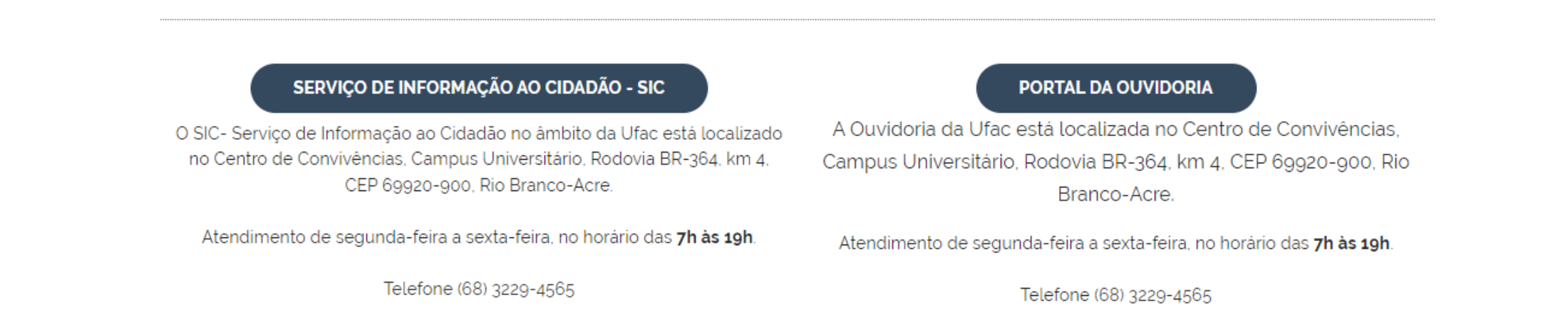

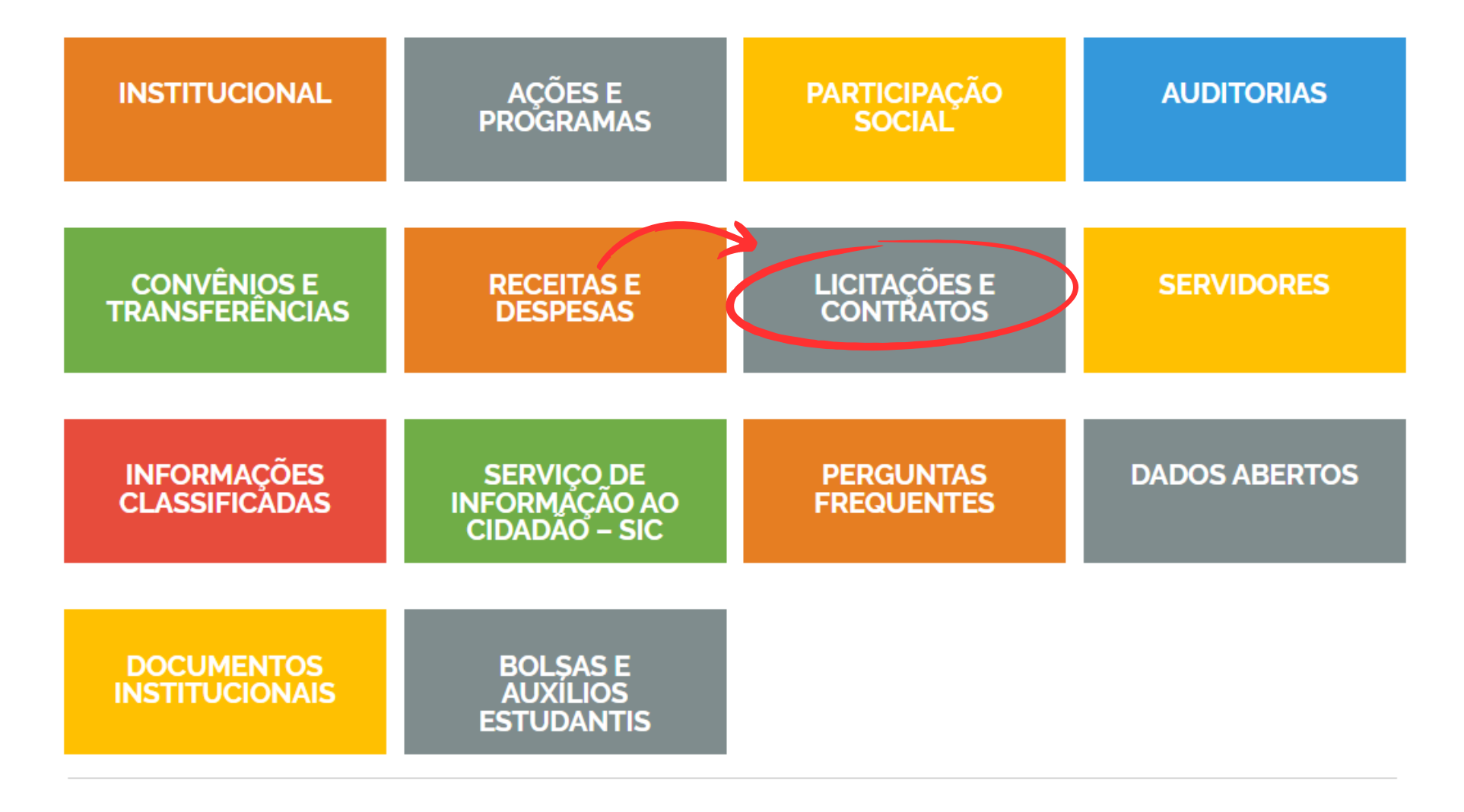

**3º Passo**: Neste passo, o usuário deve clicar em "<u>Contratos Vigentes"</u>, este ícone direcionará o usuário a página externa na ferramenta Contratos.gov.br, disponível através do link https://contratos.comprasnet.gov.br/transparencia/contratos?orgao= [%2226275%22]

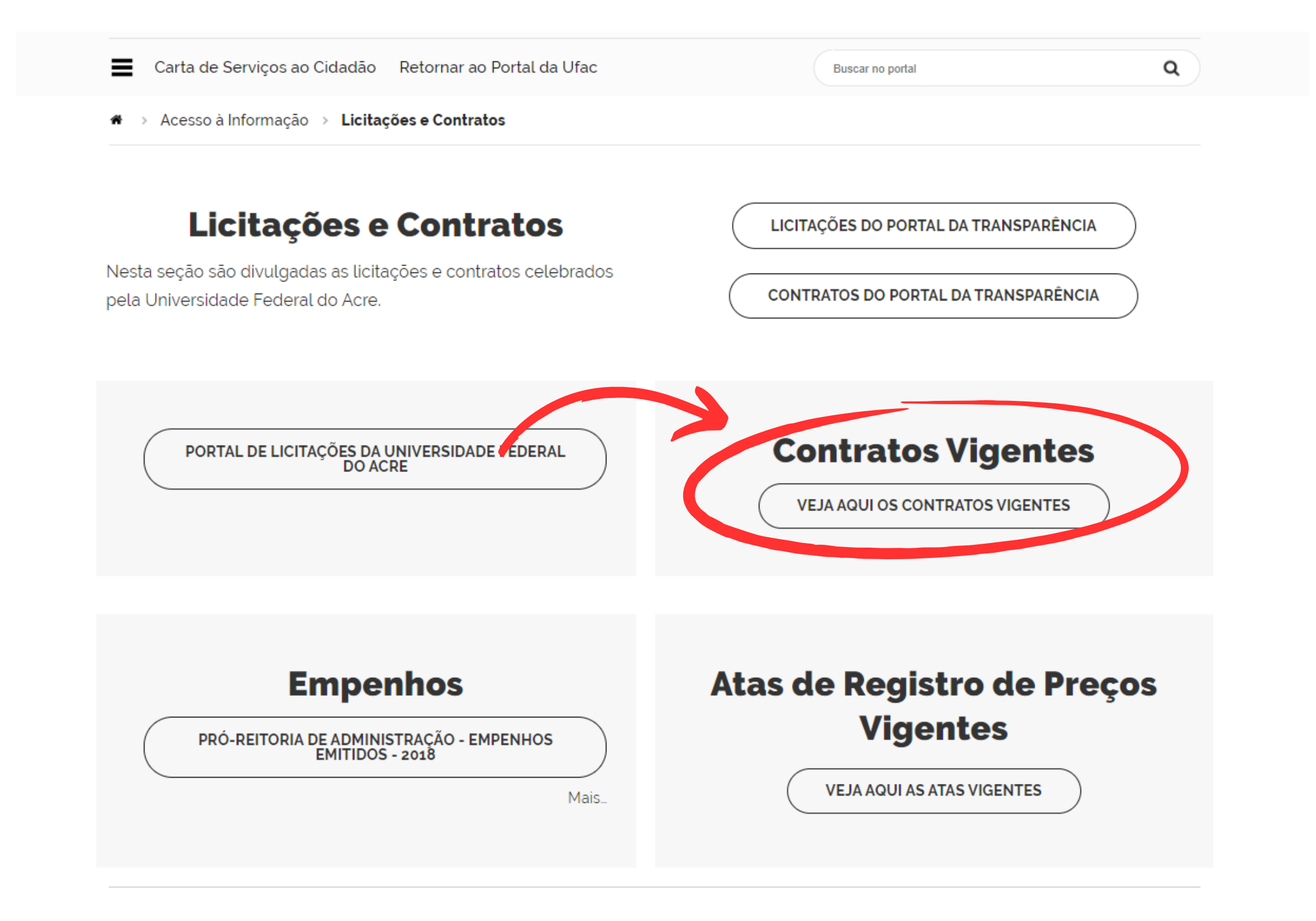

4º Passo: Neste passo, é possível visualizar as principais informações dos contratos vigentes, para acessar informações detalhadas, o usuário deve clicar em no ícone "Ações" do contrato desejado.

| Contratos.gov.br                                                | 😑 🐞 Informar Erro 🥔 Manual                       | ≓ Mudar UG/UASG        |                           |                                                                                                    |                                  |                    |                          | Meus Dados           | 🕩 Sair       |
|-----------------------------------------------------------------|--------------------------------------------------|------------------------|---------------------------|----------------------------------------------------------------------------------------------------|----------------------------------|--------------------|--------------------------|----------------------|--------------|
| ්User Sxact ගි                                                  | Consulta Contratos                               | Exibindo 1 a 25 de 134 | registros (filtrados de 2 | 239,729 registros)                                                                                       |                                  |                    | Contratos.gov.b          | vr > Consulta Contra | atos > Lista |
| Transparência                                                   |                                                  |                        | Visibilidade da ci        | oluna Coplar Excel CSV PDF Imprimir                                                                      |                                  |                    | Pesquisar:               |                      |              |
| 🖽 Consulta 🛛 👻                                                  | ▼ Órgão - Unidade Gestora -                      | Fornecedor -           | Número Contrato 👻         | Receita / Despesa 🗸 Tipo 🗸 Categorias 👻 Vigência Inicio 👻 Vi                                             | igência Fim 👻 Valor Global 👻 🕅   | Valor Parcela 👻 🖌  | <b>9</b> Remover filtros | ~                    |              |
| <ul> <li>Contratos</li> <li>Instrumentos de Cobrança</li> </ul> | Órgão 🎼                                          | Unidade<br>Gestora 🎝   | Número<br>Contrato 🎝      | Fornecedor                                                                                               | Vig. Vig.<br>↓† Início ↓† Fim ↓† | Valor<br>Global ↓î | Núm.<br>Parcelas ↓↑      | Valor<br>Parcela 🌡   | Ações        |
| ⊞ Terceirizados                                                 | 26275 - FUNDACAO UNIVERSIDADE<br>FEDERAL DO ACRE | 154044 - FUFAC         | 00034/2022                | 07.674.744/0001-30 - TEKIS TECNOLOGIAS AVANCADAS LTDA                                                    | 02/06/2022 02/06/2024            | R\$ 142.956,72     | 12                       | R\$ 11.913,06        | ۲            |
|                                                                 | 26275 - FUNDACAO UNIVERSIDADE<br>FEDERAL DO ACRE | 154044 - FUFAC         | 00029/2019                | 02.646.829/0001-91 - FUNDACAO DE APOIO E DESENVOLVIMENTO AO ENSINO,<br>PESQUISA E EXTENSAO UNIVERSITARIA | 21/08/2019 31/03/2024            | R\$ 465.000,00     | 1                        | R\$ 465.000,00       | ۲            |
|                                                                 | 26275 - FUNDACAO UNIVERSIDADE<br>FEDERAL DO ACRE | 154044 - FUFAC         | 00019/2021                | 06.698.091/0005-90 - AUTOPEL AUTOMACAO COMERCIAL E INFORMATICA LTDA.                                     | . 03/11/2021 03/05/2024          | R\$ 948.813,84     | 30                       | R\$ 31.627,13        | ۲            |
|                                                                 | 26275 - FUNDACAO UNIVERSIDADE<br>FEDERAL DO ACRE | 154044 - FUFAC         | 00036/2020                | 02.646.829/0001-91 - FUNDACAO DE APOIO E DESENVOLVIMENTO AO ENSINO,<br>PESQUISA E EXTENSAO UNIVERSITARIA | 24/06/2020 24/06/2024            | R\$ 850.000,00     | 1                        | R\$ 850.000,00       | ۲            |
|                                                                 | 26275 - FUNDACAO UNIVERSIDADE<br>FEDERAL DO ACRE | 154044 - FUFAC         | 00069/2022                | 02.646.829/0001-91 - FUNDACAO DE APOIO E DESENVOLVIMENTO AO ENSINO,<br>PESQUISA E EXTENSAO UNIVERSITARIA | 09/12/2022 09/12/2026            | R\$ 640.000,00     | 1                        | R\$ 640.000,00       | ۲            |
|                                                                 | 26275 - FUNDACAO UNIVERSIDADE<br>FEDERAL DO ACRE | 154044 - FUFAC         | 00040/2023                | 12.922.132/0001-50 - COOPERATIVA TROPICAL PARQUET - COOPERPARQUET                                        | 30/06/2023 30/06/2024            | R\$ 1.905.390,48   | 12                       | R\$ 158.782,54       | ۲            |
|                                                                 | 26275 - FUNDACAO UNIVERSIDADE<br>FEDERAL DO ACRE | 154044 - FUFAC         | 00055/2022                | 34.028.316/7709-95 - EMPRESA BRASILEIRA DE CORREIOS E TELEGRAFOS                                         | 10/11/2022 10/11/2027            | R\$ 400.000,00     | 60                       | R\$ 6.666,67         | ۲            |
|                                                                 | 26275 - FUNDACAO UNIVERSIDADE<br>FEDERAL DO ACRE | 154044 - FUFAC         | 00002/2021                | 02.646.829/0001-91 - FUNDACAO DE APOIO E DESENVOLVIMENTO AO ENSINO,<br>PESQUISA E EXTENSAO UNIVERSITARIA | 19/04/2021 19/04/2026            | R\$ 386,74         | 1                        | R\$ 386,74           | ۲            |
|                                                                 | 26275 - FUNDACAO UNIVERSIDADE<br>FEDERAL DO ACRE | 154044 - FUFAC         | 00063/2022                | 11.976.654/0001-71 - EBENEZER SERVICOS LTDA                                                              | 28/11/2022 28/11/2024            | R\$ 586.871,70     | 12                       | R\$ 48.905,97        | ۲            |
|                                                                 | 26275 - FUNDACAO UNIVERSIDADE<br>FEDERAL DO ACRE | 154044 - FUFAC         | 00030/2021                | 04.600.599/0001-55 - CONSTRUTORA MANUELLA LTDA                                                           | 15/12/2021 03/06/2024            | R\$ 5.295.866,54   | 1                        | R\$ 5.295.866,54     | ۲            |
|                                                                 | 26275 - FUNDACAO UNIVERSIDADE<br>FEDERAL DO ACRE | 154044 - FUFAC         | 00032/2021                | 02.646.829/0001-91 - FUNDACAO DE APOIO E DESENVOLVIMENTO AO ENSINO,<br>PESQUISA E EXTENSAO UNIVERSITARIA | 21/12/2021 09/05/2024            | R\$ 672.562,00     | 1                        | R\$ 672.562,00       | ۲            |

**5º Passo**: Nesta página, o usuário visualizará as informações detalhadas do contrato selecionado, dentre elas, o número do processo que originou a contratação, podendo este ser consultado no Sistema Eletrônico de informações - SEI através do link https://sei.ufac.br/sei/controlador\_externo.php? acao=usuario\_externo\_logar&acao\_origem=usuario\_externo\_gerar\_senha&id\_o rgao\_acesso\_externo=0

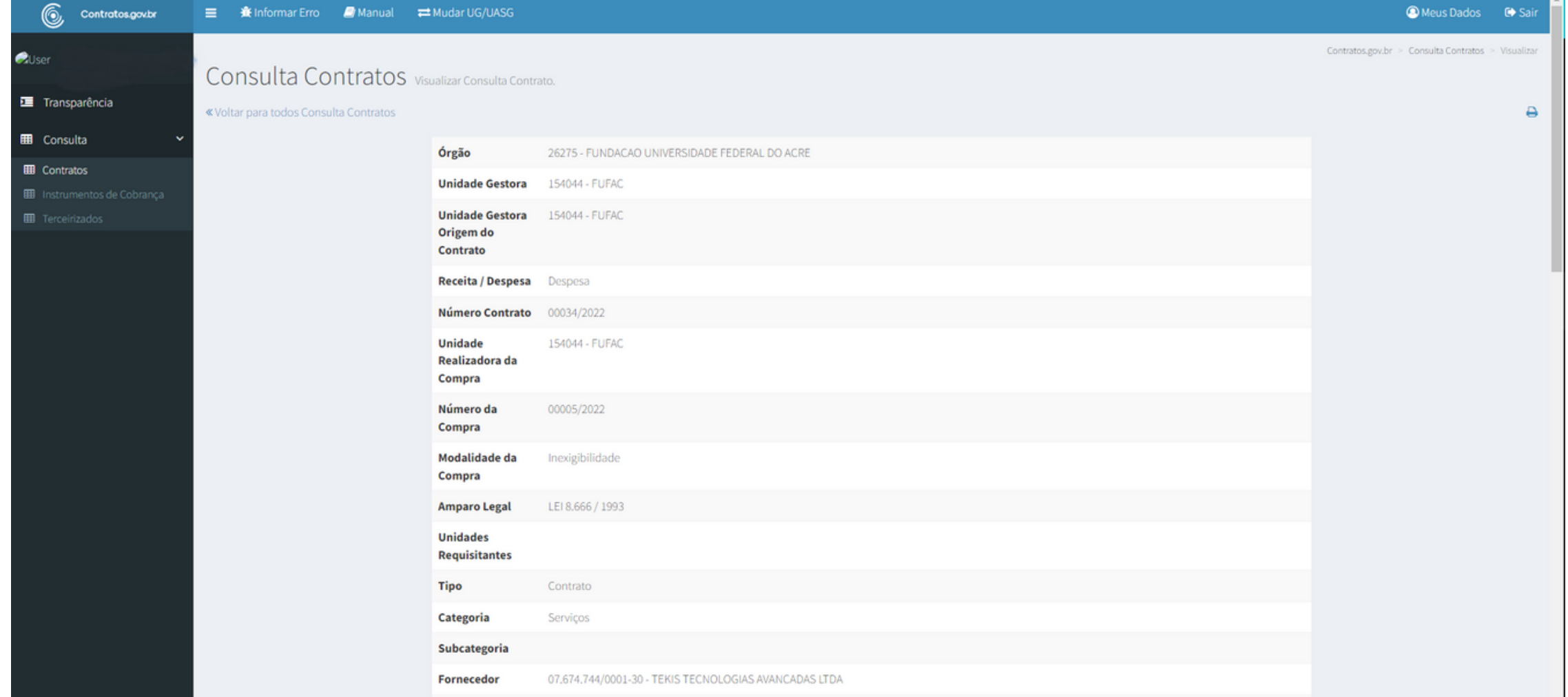

| Processo 23107.001660/2022-39                                                                                                  |                |
|----------------------------------------------------------------------------------------------------|----------------|
| Objeto CONTRATAÇÃO DE SOLUÇÃO DE TECNOLOGIA DA INFORMAÇÃO E COMUNICAÇÃO DE SERVIÇO DE LICENÇA DE USO, SUPORTE E MANUTENÇÃO DOS | IANUTENÇÃO DOS |

Para mais informações, pode-se entrar em contato através do email dcc.prad@ufac.br ou pelo whatsApp (68) 9 9252-3630.